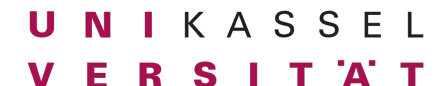

Dr. Andreas Scharf

**Business Process Engineering** 

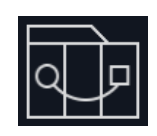

**Testing 2** 

## Aufgabe 10 (40 Punkte):

- Fülle das Excel-Template für den Jira Import von Testfällen aus.
- Erstellt für folgende 10 Szenarien jeweils einen Testfall in der Excel Tabelle:
  - 1. Dateneingabe funktioniert (Name, Größe, Gewicht in kg, Auswahl Trainingsziel, Geschlecht).
  - 2. Größe und Gewicht akzeptieren nur Zahlen. Ein "e' für den Exponenten ist ok.
  - 3. Klick auf "Trainingsplan erstellen" öffnet Trainingsplan auf rechter Seite mit den Daten die zuvor eingegeben wurden. Der BMI wurde korrekt berechnet.
  - 4. Ein Klick auf "Zum FitReality Shop" navigiert zum FitReality Shop.
  - 5. Der FitReality Shop zeigt eine Liste mit allen Artikeln. Jeder Artikel hat einen Artikelnamen, eine Artikelbeschreibung, einen Artikelpreis und einen Button "Hinzufügen".
  - 6. Bei Klick auf "Hinzufügen" eines Artikels wird der entsprechende Artikel mit Menge 1 in den Warenkorb gelegt.
  - Der Warenkorb zeigt alle im Warenkorb befindlichen Artikel an. Jeder Artikel wird mit seinem Artikelnamen, seinem Einzelpreis, einem StepInput (Begrenzung 1-9), dem Gesamtpreis (Anzahl x Einzelpreis) sowie mit einem "löschen" Link dargestellt:

| Warenkorb                         |                      |
|-----------------------------------|----------------------|
| Deuserband<br>13.5€ ⊗<br>— 1 +    | 13.5 EUR<br>löschen  |
| BCAA Kapseln<br>19.95€ ©<br>— 1 + | 19.95 EUR<br>löschen |

# Hinweis: Der Test soll 2 unterschiedliche Artikel zum Warenkorb hinzufügen.

- 8. Am unteren Ende wird der Gesamtwarenkorbpreis korrekt angezeigt.
- 9. Bei Mengenerhöhung wird entsprechend der Gesamtartikelpreis sowie der Gesamtwarenkorbwert korrekt aktualisiert.
- 10. Bei Mengenverringerung wird entsprechend der Gesamtartikelpreis sowie der Gesamtwarenkorbwert korrekt aktualisiert.

# U N I K A S S E L V E R S I T 'A' T

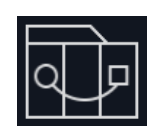

Dr. Andreas Scharf

#### Business Process Engineering

Aufgabe 10

**Wichtiger Hinweis 1:** Die Tests sollen so konkret wie möglich sein. Zum Beispiel sollen für Test 1 konkrete Beispieldaten (ausdenken!) verwendet werden. Als weiteres Beispiel sollen in Test 6 + 7 konkrete Artikel in den Warenkorb gelegt und anschließend die korrekte Darstellung überprüft werden.

**Wichtiger Hinweis 2:** Sollten für bestimmte Szenarien Voraussetzungen notwendig sein, müssen diese in der Spalte ,E' (Testdata) hinterlegt werden. Beispiel: Soll wie in Test 9 geprüft werden, ob eine Mengenerhöhung korrekt funktioniert, muss sich vorher mindestens ein Artikel im Warenkorb befinden.

*Wichtiger Hinweis 3:* Die Testcase ID soll pro Test inkrementiert werden. Innerhalb des gleichen Tests wird die Step Nr. inkrementiert.

Abgabe als XLSX-Datei.

### Namenskonvention:

nachname\_matrikelnummer\_aufgabennummer\_abgabenummer.xxx

Beispiel: mustermann\_123456789\_1.docx

Deadline: Donnerstag, 13.02.2024, 14 Uhr

Achte auf eine korrekte Rechtschreibung/Grammatik (Punktabzug)!